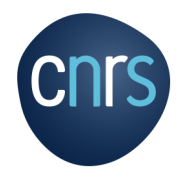

# Kit Web Réseaux

# Présentation générale

Mars 2020

Plateforme des Réseaux Métiers et Technologiques Mission pour les Initiatives Transverses et Interdisciplinaires

Kit créé par ID MENEO https://www.id-meneo.com

S 0 Μ Μ Α R Ε

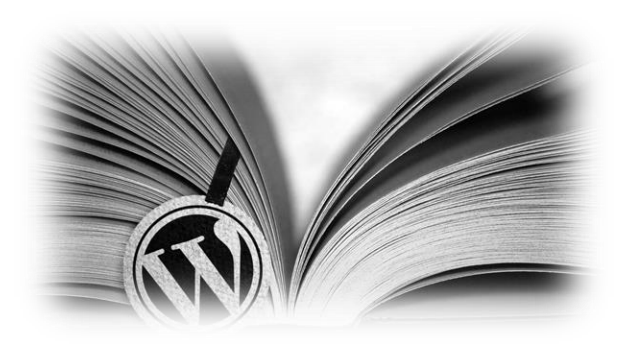

# Page 3 : Présentation générale

Page 4 : Contenus du kit

Page 5 : La page d'accueil

Page 8 : Les menus

Page 12 : Les pages

Page 17 : Les autres fonctionnalités du kit

Page 22 : L'administration du kit

Page 23 : Points d'informations

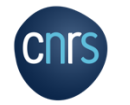

# Présentation générale

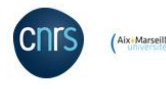

# Site créé sous WordPress. Editeur Gutenberg.

L'architecture du site (= menus et pages intégrées) est conçue pour correspondre à la majorité des réseaux et est adaptable à chaque réseau selon leurs préférences et besoins.

Ce diaporama présente cette architecture.

Tous les contenus des pages du site sont des exemples. Chaque réseau devra modifier ces contenus avec ses informations.

# Consistent of the second of the second of

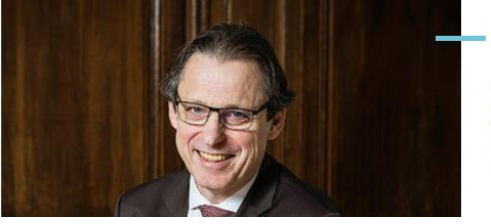

# À la une

Lire la suite

Lorem ipsum dolor sit amet, consectetur adipiscing elit. Suspendisse venenatis malesuada magna, sit amet tincidunt metus mattis at. Duis eget egestas nisi. Pellentesque habitant morbi tristique senectus et netus et [...]

cnrs

### Réseau Actions Documentation Actualités/Évènements En région/Partenaire

# Contenus du kit

Le kit est composé principalement de :

- Pages :
  - Contenu en général statique.
  - Indépendantes du temps et de la chronologie de création.
  - Utilisées généralement pour composer les menus du site.
- Articles :
  - Permettent de publier des actualités.
  - Affichés par date de publication.
  - Classés par catégories, avec un auteur.
- Plugins :
  - Modules qui se greffent au site afin d'étendre les options et fonctionnalités.

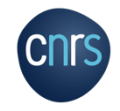

# La page d'accueil

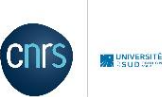

Q

Réseau Actions Documentation Actualités/événements En région/Partenaire

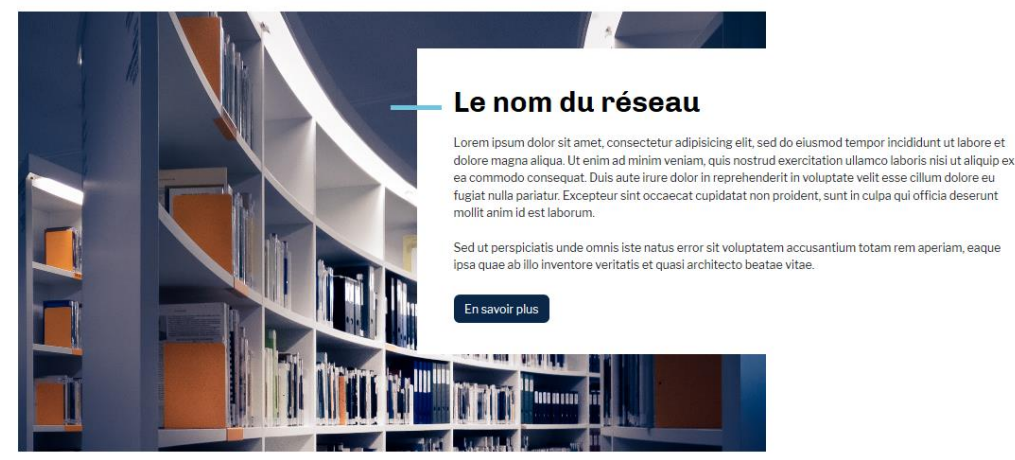

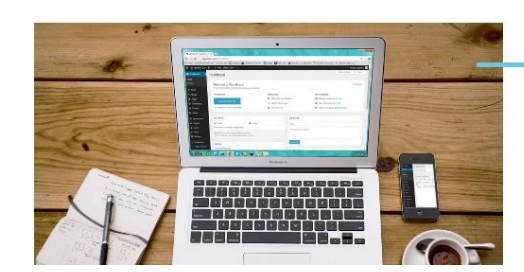

Test article 1 10.02.2020 fzefgsrtbghsrthdrth

Lire la suite

La page d'accueil contient différents éléments, qui sont modifiables / adaptables :

Menus, Logos, Textes, Images, etc.

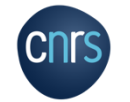

# La page d'accueil

- 1 : Logo du CNRS
- 2 : Logo du réseau
- 3 : Menu header
- 4 : Menu principal
- 5 : Image de présentation du réseau
- 6 : Titre de la page du réseau
- 7 : Texte de présentation du réseau
- 8 : Bouton de lien vers la page de présentation
- 9 : Article « à la une »
- 10 : Liste des trois derniers articles publiés

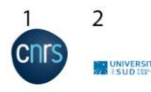

4 Réseau Actions Documentation Membres Compte Inscription Connexion

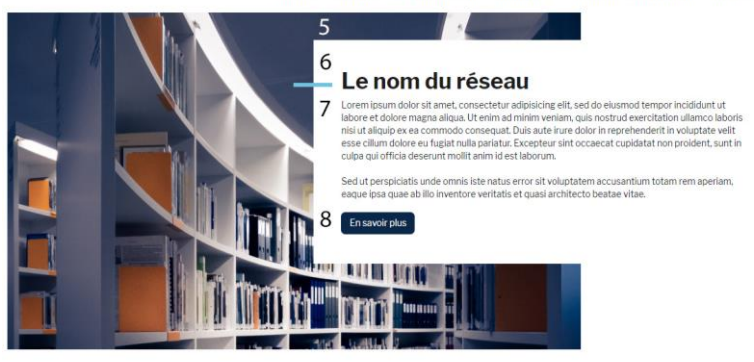

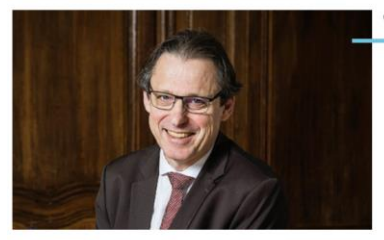

9 À la une

> 26.11.2019 Lorem ipsum dolor sit amet. consectetur adipiscing elit. Suspendisse venenatis malesuada magna, sit amet fincidunt metus mattis at. Duis eget egestas nisi. Pellentesque habitant mobil tristique senectus et netus et [...]

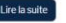

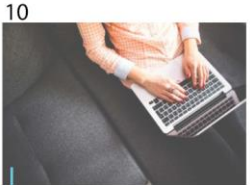

Vingt ans de coups d'élan pour la

25.11.2019 Action

recherche francaise

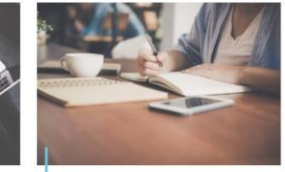

Start-up issues du CNRS, un pari

25.11.2019 Grouper

d'avenir!

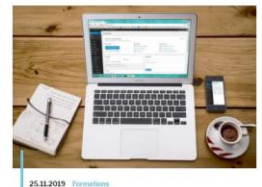

La mission de Tara Oceans révèle les variations...

# La page d'accueil

Lorem ipsum dolor sit amet, consectetur adipiscing elit. Suspendisse venenatis malesuada magna, sit amet tincidunt metus mattis at. Duis eget egestas nisi. Pellentesque habitant morbi tristique senectus et netus etL1

Les explosions cosmiques les plus violentes de l'Univers donnent naissance aux sursauts gamma, des flashs de photons très brefs, mais extrêmement énergétiques. Et deux d'entre eux viennent de battre les [...]

Les prix Coups d'élan pour la recherche française de la fondation Bettencourt Schueller soutiennent depuis vingt ans les chercheurs du CNRS en sciences de la vie. Un véritable appui pour [...]

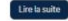

Lire la suite

11

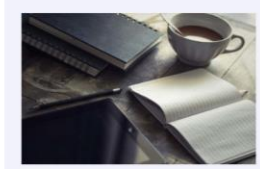

### 29.11.2019 Plan national pour la science ouverte par Frédérique Vidal

Lorem ipsum dolor sit amet, consectetur adipiscing elit. Ut bibendum gravida volutpat. Nunc fringila imperdiet metus sed auctor. Aenean at ullamcorper diam, at eleifend orci. Pellentesque bibendum convallis urna. Vivamus [\_]

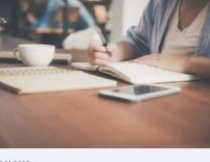

Voir aussi

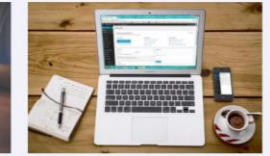

### 25.11.2019 Vingt ans de coups d'élan pour la recherche francaise

Lorem ipsum dolor sit amet, consectetur adipiscing elit. Suspendisse venenatis malesuada magna sit amet tincidunt metus mattis at. Duis eget egestas nisi. Pellentesque habitant morbi tristique senectus et netus et [...]

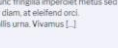

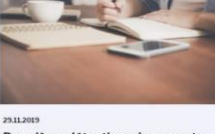

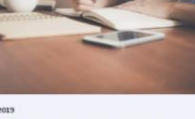

### Premières détections de sursauts gamma à très haute énergie Lorem insum dolor sit amet consectatur adioiscine elit Ut bibendum gravida volutpat. Nunc fringilla imperdiet metus sed

auctor. Aenean at ullamcorper diam, at eleifend orci. Pellentesque bibendum convallis uma. Vivamus [...]

ire la suite

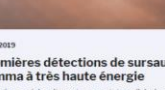

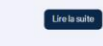

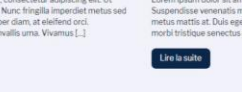

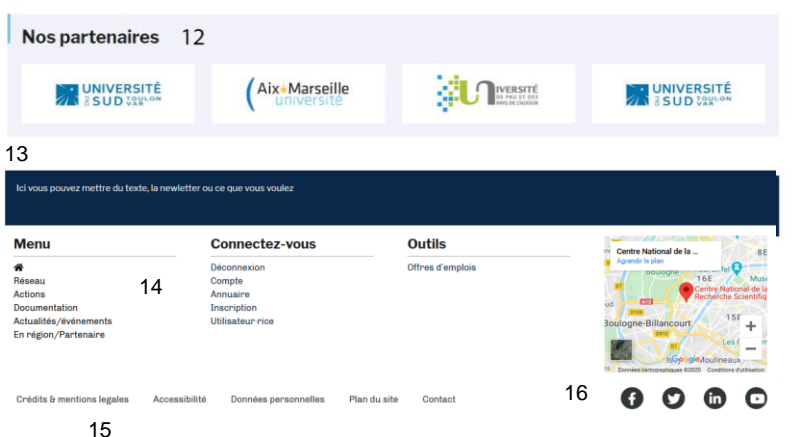

# 11 : Liste des trois derniers articles externes publiés = articles provenant d'autres sources

- 12 : Partenaires académiques
- 13 : Bandeau d'information
- 14 : Autres menus
- 15 : Menu footer = pied de page
- 16 : Lien des réseaux sociaux et carte de localisation

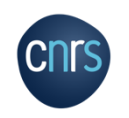

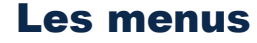

Par défaut, le kit est construit avec des menus de navigation préconstruits et modifiables.

Le site comporte plusieurs menus distincts.

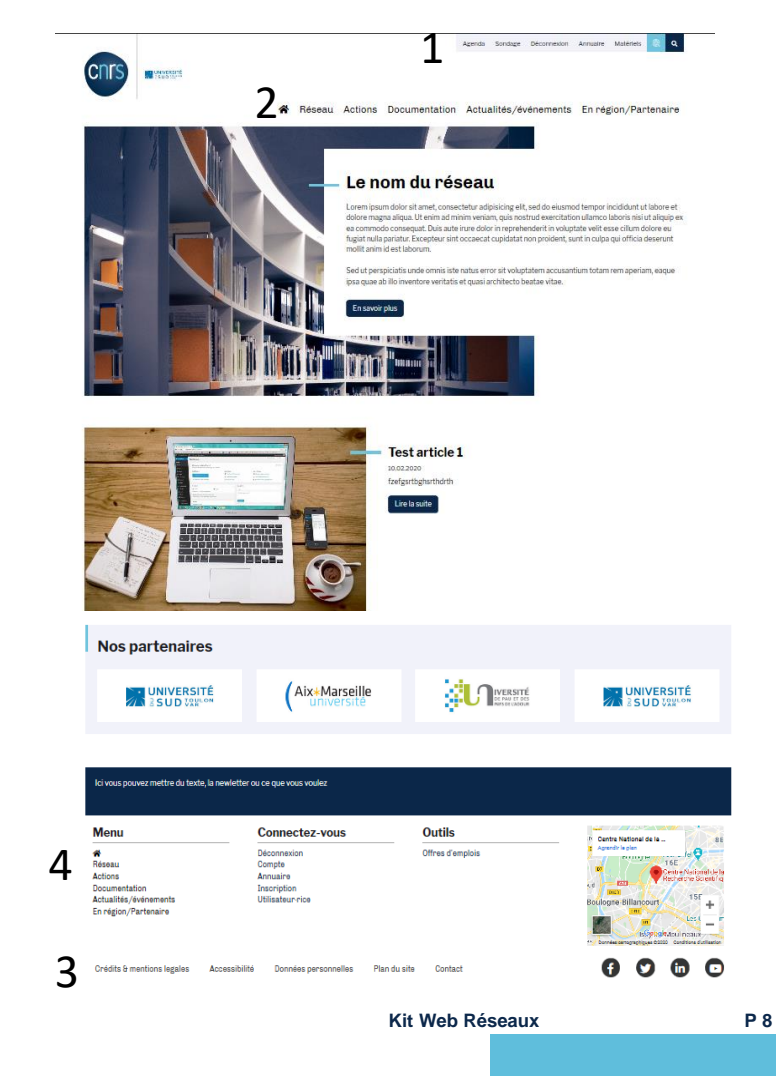

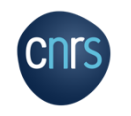

# Les menus

**1. Menu header** : il s'agit du menu tout en haut sous fond gris clair. Il contient un lien vers le site du CNRS, un outil de recherche et des liens vers certaines pages du réseau.

2. Menu du site : il s'agit du menu principal du kit.

**3. Menu footer** : il s'agit du menu qui est affiché en bas de page, avec notamment les « pages obligatoires » (Crédit & mentions légales, Accessibilité, Données personnelles).

**4. Les autres menus du footer** : la première colonne reprend le menu principal, la deuxième colonne propose des pages liées à la connexion à l'intranet et la troisième colonne des pages d'offres d'emplois et à la charte du réseau.

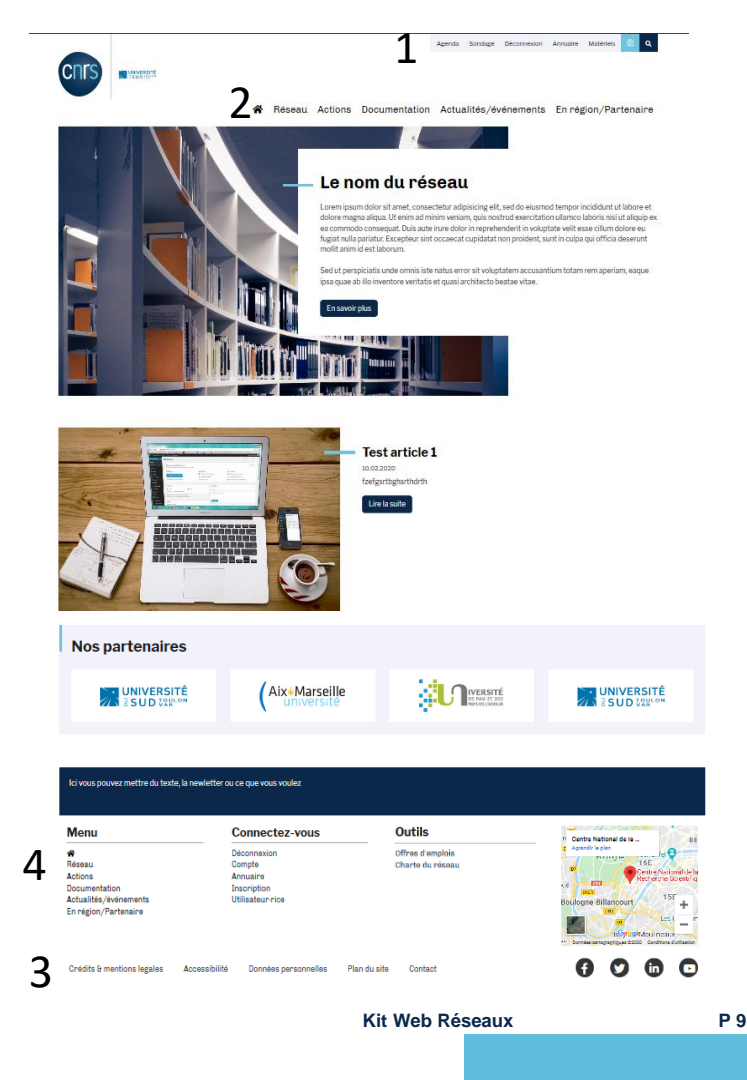

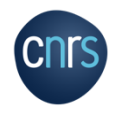

# Les menus Description du menu principal

Le menu principal contient l'icone Maison permettant de renvoyer à la page d'accueil et 5 principales pages (= pages parentes) :

- Description du réseau,
- Description des actions du réseau,
- Liste des productions/livrables du réseau (« Documentation »),
- Liste des actualités et évènements : contient les articles et l'agenda,
- Description du réseau en région et des partenaires.

Quand on clique sur l'un de ces menus cela renvoie à la page correspondante.

Exemple pour la page Actions.

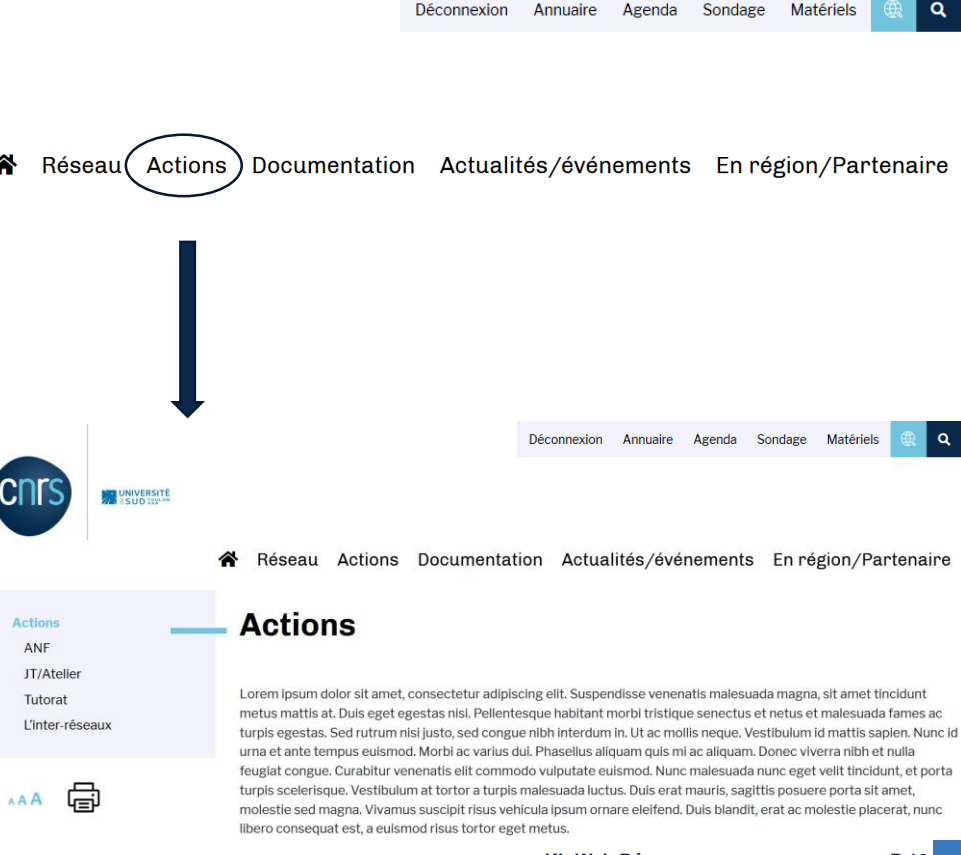

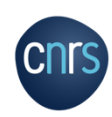

# Les menus Description du menu principal

En passant la souris sur le menu principal, il y a des sous-menus qui apparaissent.

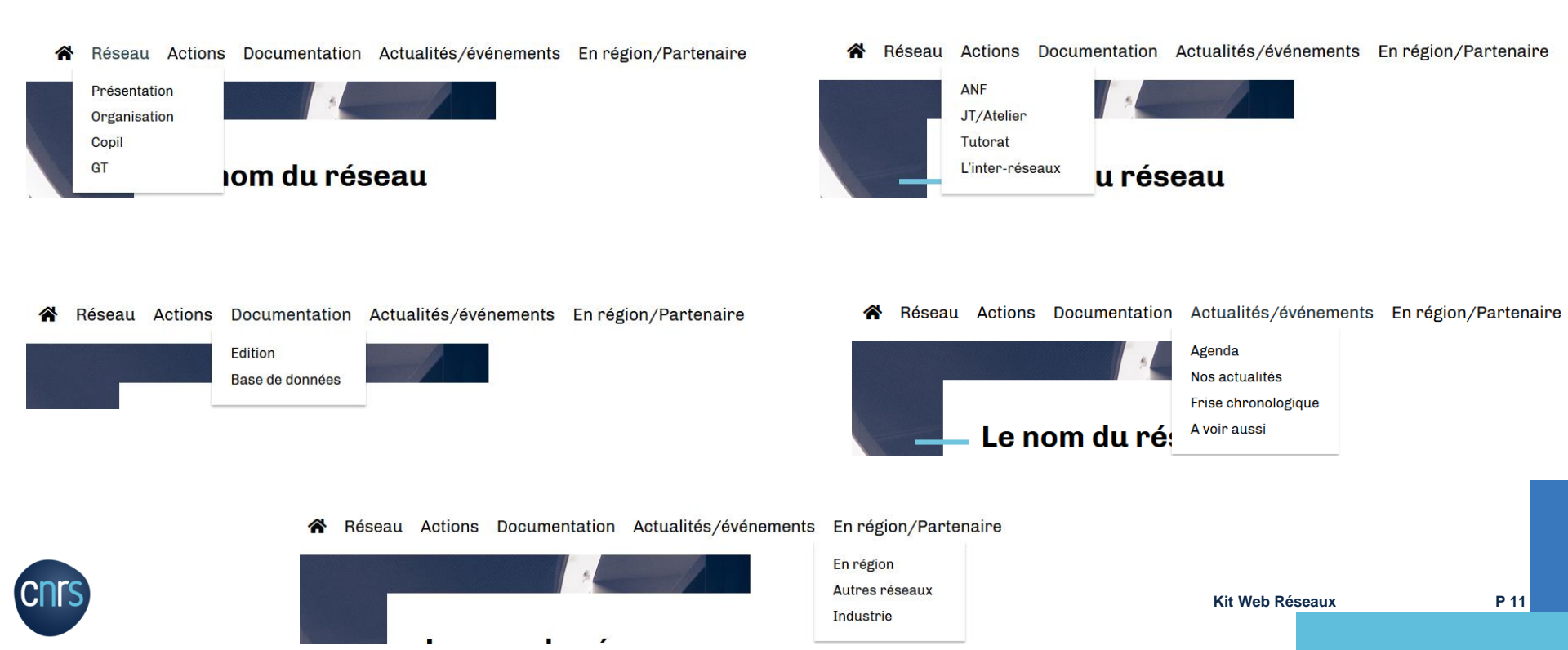

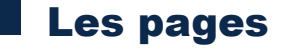

Des pages par défaut ont été créés dans le Kit.

Selon le type de pages, les formats sont différents en termes d'organisation/structure.

Le contenu de ces pages et leur structure sont entièrement modifiables.

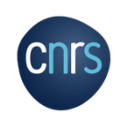

Type de page retrouvée dans le menu **Réseau** et **Actions**.

La page contient :

- Titre,
- Texte,
- 3 derniers articles (toutes catégories confondues)

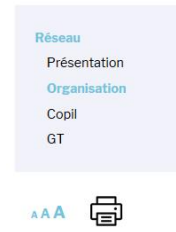

### A Réseau Actions Documentation Actualités/événements En région/Partenaire

# Organisation

Lorem ipsum dolor sit amet, consectetur adipiscing elit. Suspendisse venenatis malesuada magna, sit amet tincidunt metus mattis at. Duis eget egestas nisi. Pellentesque habitant morbi tristique senectus et netus et malesuada fames ac turpis egestas. Sed rutrum nisi justo, sed congue nibh interdum in. Ut ac mollis neque. Vestibulum id mattis sapien. Nunc id urna et ante tempus euismod. Morbi ac varius dui. Phasellus aliquam quis mi ac aliquam. Done viverra nibh et nulla feugiat congue. Curabitur venenatis elit commodo vulputate euismod. Nunc malesuada nunc eget velit tincidunt, et porta turpis scelerisque. Vestibulum at tortor a turpis malesuada luctus. Duis erat mauris, sagittis posuere porta sit amet, molestie sed magna. Vivamus suscipit risus vehicula ipsum ornare eleifend. Duis blandit, erat ac molestie placerat, nunc libero consequat est, a euismod risus tortor eget metus.

Etiam tempor lectus ut ante placerat luctus. Nulla facilisi. Morbia e eros mollis, dapibus sapien vitae, sagittis lectus. Praesent nec nulla nunc. Etiam portitor condimentum orci, in rutrum turpis sagittis fringilia. In nec euismod sem. Mauris tempus ex ac sollicitudin tincidunt. Proin suscipit lectus eget tincidunt rhoncus. Integer id ex eu risus luctus mattis. In ornare ipsum a ante fringilia viverra. Donec egestas lacus quis semper volutpat.

### Nos actualités

Test article 1

fzefgsrtbghsrthdrth

Lire la suite

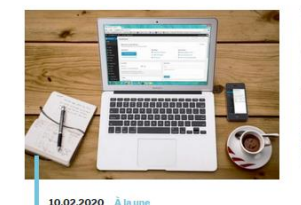

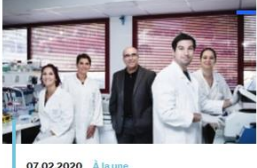

Les réseaux MITI en

Liste des réseaux de la MITI

2020

Lire la suite

07.02.2020 Actions

Nouveau site de la MITI

Le nouveau site de la MITI sera prochainement en ligne.

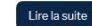

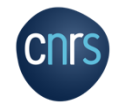

dans

### Réseau Actions Documentation Actualités/événements En région/Partenaire

Tous

### Documentation

Vous retrouverez ici tous nos documents téléchargeables

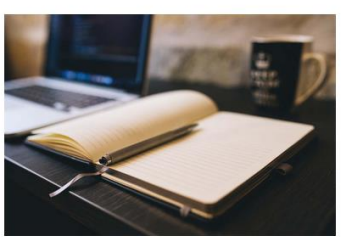

### lase de données

Guide méthodologique

Liste des revues du réseau Médici

https://static.googleusercontent.com/media/www.google.fr/fr/fr/webmasters/docs/search-engineoptimization-starter-guide-fr.pdf

# • Titre,

Documentation :

La page contient :

• Texte de présentation,

Type de page retrouvée

• Liste chronologique des documents publiés, avec leur lien de téléchargement.

Un onglet à droite permet de classer les documents selon leur catégorie.

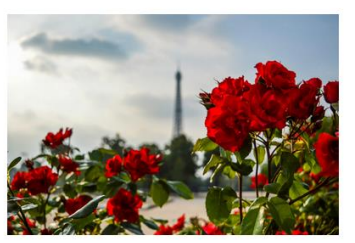

### Document test 1

Lorem ipsum dolor sit amet, consectetur adipiscing elit. Suspendisse venenatis malesuada magna, sit amet tincidunt metus mattis at. Duis eget egetas nisi. Pellentesque habitant morbi tristique senectus et netus et malesuada fames ac turpis egestas.

https://www.univ-amu.fr/

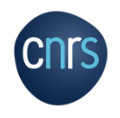

# Nos actualités

Type de page retrouvée dans Actualités/Evènements > Nos actualités :

La page contient :

- Titre,
- Texte de présentation (non présent ici),
- Liste chronologique des articles publiés.

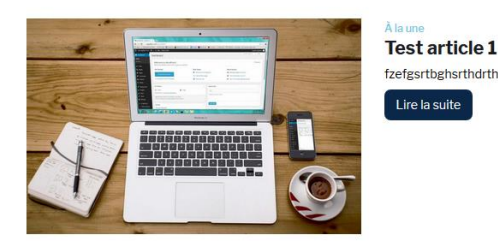

À la une Les réseaux MITI en 2020 Liste des réseaux de la MITI

Lire la suite

Un onglet à droite permet de classer les articles selon leur catégorie.

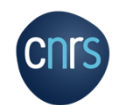

Le menu Actualités/Evènements > A voir aussi contient une page du même style avec les Articles externes, c'est-à-dire publiés par une autre source.

Kit Web Réseaux

Tous

Type de page retrouvée dansActualités/Evènements,Enrégion/Partenaires,Crédits&mentions légales, Accessibilité ... :

La page contient :

- Titre,
- Texte.

### Actualités/événements Agenda Nos actualités Frise chronologique A voir aussi

### A Réseau Actions Documentation Actualités/événements En région/Partenaire

## Actualités/événements

Lorem ipsum dolor sit amet, consectetur adipiscing elit. Suspendisse venenatis malesuada magna, sit amet tincidunt metus mattis at. Duis eget egestas nisi. Pellentesque habitant morbi tristique senectus et netus et malesuada fames ac turpis egestas. Sed rutrum nisi justo, sed congue nibh interdumi n. Ut ac mollis neque. Vestibulumi di matti sapien. Nunc i du urna et ante tempus euismod. Morbi ac varius dui. Phasellus aliquam quis mi ac aliquam. Donec viverra nibh et nulla feugiat congue. Curabitur venenatis elit commodo vulputate euismod. Nunc malesuada nunc eget velit tincidunt, et porta turpis scelerisque. Vestibulum at tortor a turpis malesuada luctus. Duis erat mauris, sagittis posuere porta sit amet, molestie sed magna. Vivamus suscipit risus vehicula ipsum ornare eleifend. Duis blandit, erat ac molestie placerat, nunc libero consequat est, a euismod risus tortor eget metus.

Etiam tempor lectus ut ante placerat luctus. Nulla facilisi. Morbi ac eros mollis, dapibus sapien vitae, sagittis lectus. Praesent nec nulla nunc. Etiam portitior condimentum orci, in rutrum turpis sagittis fringilla. In nec euismod sem. Mauris tempus ex ac sollicitudin tincidunt. Proin suscipit lectus eget tincidunt rhoncus. Integer id ex eu risus luctus mattis. In ornare ipsum a ante fringilla viverra. Donec egestas lacus quis semper volutpat.

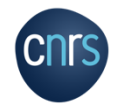

Grace aux plugins installés par défaut, le kit possède plusieurs autres fonctionnalités :

Un intranet : permettant aux membres du réseau de se connecter et d'avoir accès à certaines pages et informations.

Un agenda : pouvant regrouper tous les évènements du réseau et pouvant être exporté.

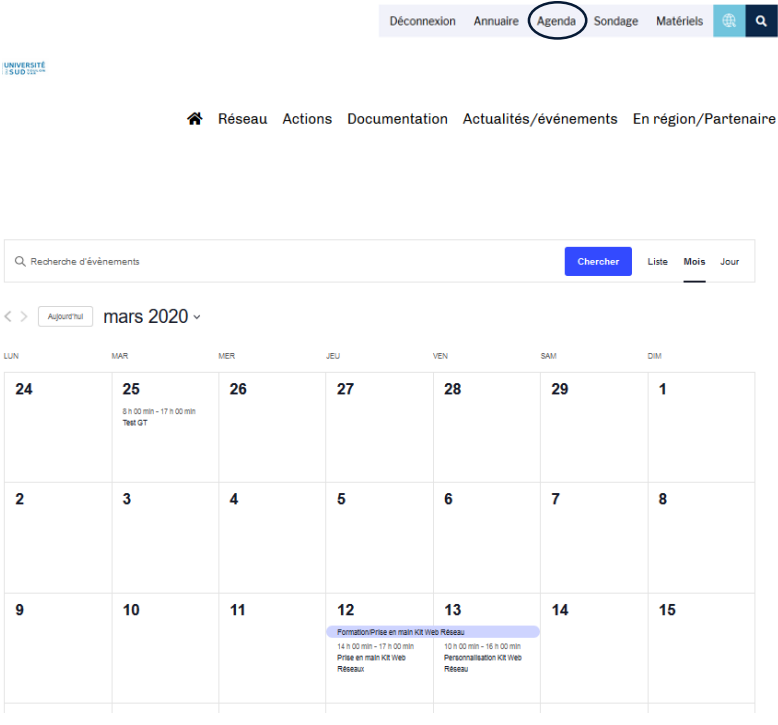

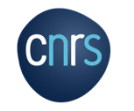

> Un outil de sondage : permettant de créer des formulaires de sondage.

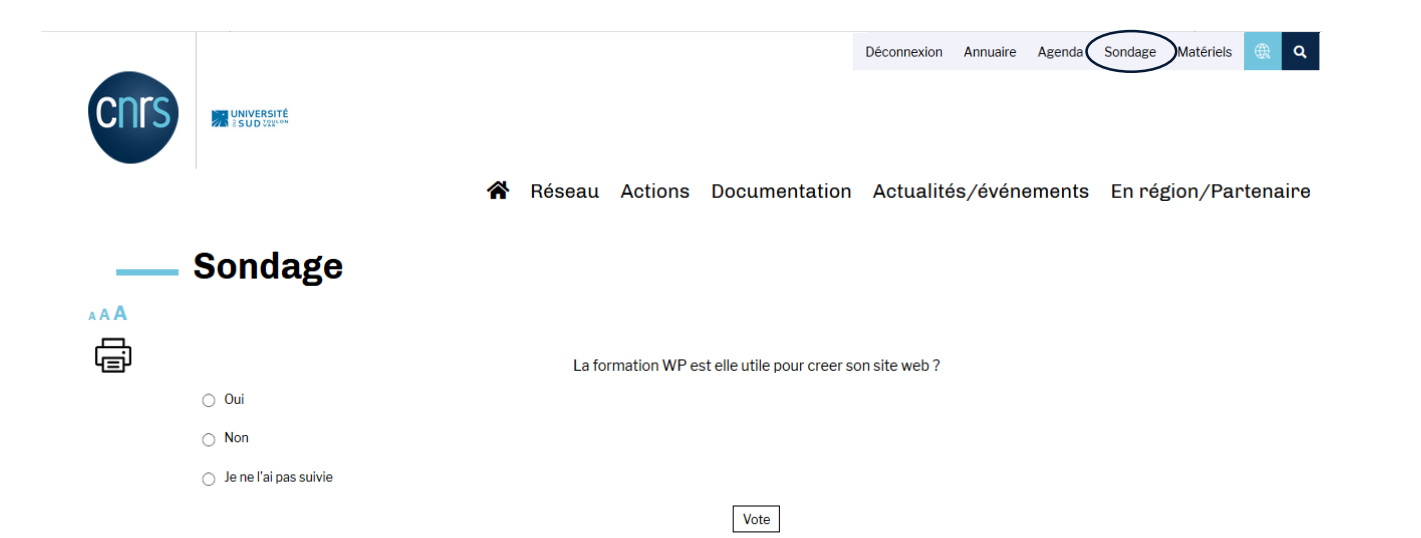

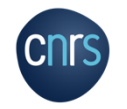

➤ Une page d'offres de postes/stages.

A Réseau Actions Actualités/événements Documentation En région/Partenaire

# - Offres d'emplois

| Mots-               | clés               |                                          |                                    |                                             |                                         | Lieu du poste |                                            |
|---------------------|--------------------|------------------------------------------|------------------------------------|---------------------------------------------|-----------------------------------------|---------------|--------------------------------------------|
|                     |                    |                                          |                                    |                                             | Sea                                     | arch Jobs     |                                            |
| ⊠À ten              | nps partiel        | Freelance                                | ✓ Stage                            | Temporaire                                  | Temps plein                             |               |                                            |
| CNTS                | Chargé.<br>cnrs    | e de recherche                           | Ð                                  |                                             |                                         | Paris         | <b>Temps plein</b><br>Publié il y a 2 mois |
| UNUSSITE<br>ISODIUM | H/F Cha<br>Cnrs La | <b>rgé-e du parte</b><br>a chimie vous s | <b>enariat et d</b><br>souhaite de | <b>e la valorisation</b><br>bonnes fêtes de | <b>de la recherche</b><br>fin d'année ! | Paris         | <b>Stage</b><br>Publié il y a 2 mois       |

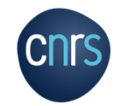

Une page Matériels : permettant au réseau de présenter le matériel dont il dispose et éventuellement prête.

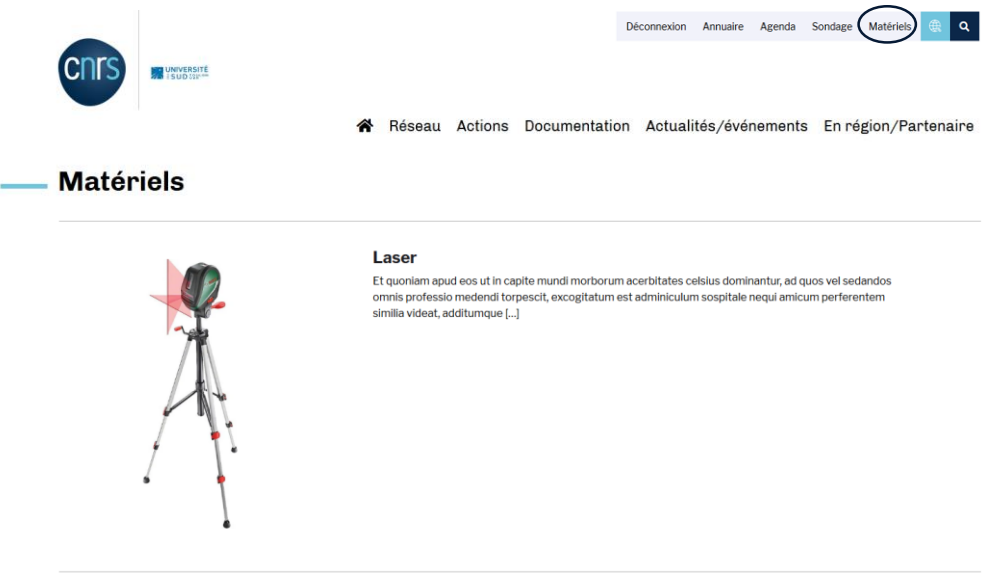

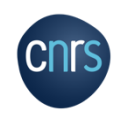

# bonw 1

### Imprimante laser

Lorem ipsum dolor sit amet, consectetur adipiscing elit. Nullam nunc ipsum, ornare pellentesque euismod in, rutrum quis lorem. Quisque ex magna, ultricies nec scelerisque at, suscipit sed mauris. Sed in [...]

- > Un outil de contact : permettant de créer des formulaires de contacts.
- > Des informations de statistiques du site, comme le nombre de connexion et les pages le plus visitées.

| eservez cet outil                       | Résumé                                                                                                    |                                                                                             | • •                   | Statistiques de hits                                                                                                    |                                                                                                    | đ O                                                                                                    |
|-----------------------------------------|----------------------------------------------------------------------------------------------------|---------------------------------------------------------------------------------------------|-----------------------|----------------------------------------------------------------------------------------------------|----------------------------------------------------------------------------------------------------|----------------------------------------------------------------------------------------------------|
| -                                       | Online Users:                                                                                                    | C                                                                                           | )                     |                                                                                                    | Hits in the last 20 days                                                                                                    |                                                                                                    |
| stre nom *                              |                                                                                                    | Visiteurs                                                                                   | Visites               | 9                                                                                                    |                                                                                                    |                                                                                                    |
|                                         | Today:                                                                                                    | 1                                                                                           | 9                     | 8                                                                                                    |                                                                                                    |                                                                                                    |
|                                         | Yesterday:                                                                                                    | о                                                                                           | 0                     | 7                                                                                                    |                                                                                                    |                                                                                                    |
| tre prénom *                            | Last 7 Days:                                                                                                    | 2                                                                                           | 10                    | 6 9                                                                                                    |                                                                                                    |                                                                                                    |
|                                         | Last 30 Days:                                                                                                    | 15                                                                                          | 124                   | 5                                                                                                    |                                                                                                    |                                                                                                    |
| tre adresse de messagerie *             | Last 365 Days:                                                                                                    | 117                                                                                         | 2 301                 |                                                                                                    |                                                                                                    |                                                                                                    |
|                                         | Total:                                                                                                    | 117                                                                                         | 2 301                 |                                                                                                    |                                                                                                    |                                                                                                    |
|                                         |                                                                                                    |                                                                                             | ŭ                     | 3                                                                                                    |                                                                                                    |                                                                                                    |
| om du matériel *                        |                                                                                                    |                                                                                             |                       | 2 2                                                                                                    |                                                                                                    |                                                                                                    |
|                                         | Réferents de                                                                                                    | e moteur de recherche                                                                       | 14-1                  | 1                                                                                                    |                                                                                                    |                                                                                                    |
|                                         |                                                                                                    | Aujourd nui                                                                                 | Hier                  | •                                                                                                    |                                                                                                    | • • • • • •                                                                                                    |
|                                         | Concerning and the second second second second second second second second second second second second second s                                                                                                    | 0                                                                                           | -                     | F#b4 Feb5 Feb6 Feb7 Feb8 Feb9                                                                                                    | Feb 10 Feb 11 Feb 12 Feb 13 Feb 14 Feb 15 Feb 16 Feb 17 Feb 18 Fe                                                                                                    | b 19 Feb 20 Feb 21 Feb 22 Feb 23                                                                                                    |
| eseau de rattachement :                 | Bing :                                                                                                    | 0                                                                                           | 0                     | Feb 4 Feb 5 Feb 6 Feb 7 Feb 8 Feb 9                                                                                                    | # Feb10 Feb11 Feb12 Feb13 Feb14 Feb15 Feb16 Feb17 Feb16 Fe                                                                                                    | b 19 Feb 20 Feb 21 Feb 22 Feb 23                                                                                                    |
| eseau de rattachement :                 | is Bing :<br>                                                                                                    | 0                                                                                           | 0                     | reb.4 Feb.5 Feb.6 Feb./ Feb.8 Feb.9                                                                                                    | # reb10 reb11 reb12 reb13 reb14 reb15 reb16 reb17 reb16 re                                                                                                    | b 19 Feb 20 Feb 21 Feb 22 Feb 23                                                                                                    |
| eseau de rattachement :<br>             | Ing:<br>)⊒ DuckDuckGo:<br>SGogle:                                                                                                    | 0<br>0<br>0                                                                                 | 0                     | Teb 4 Feb 5 Feb 6 Feb 7 Feb 8 Feb 9                                                                                                    | r inesto resti resti resti resti resti resti resti resti resti resti resti resti resti resti resti resti resti                                                                                                    | b 19 Feb 20 Feb 21 Feb 22 Feb 23                                                                                                    |
| eseau de rattachement :<br>tre message  | the stang : the stang is the stand stand | 0<br>0<br>0                                                                                 | 0                     | reo 4 reo 5 reo 6 reo 7 reo 8 reo 9                                                                                                    | r hen 10 red 11 ned 12 hen 13 ned 14 ned 15 hen 16 hen 17 ned 16 he                                                                                                    | b 19 Feb 20 Feb 21 Feb 22 Feb 23                                                                                                    |
| eseau de rattachement :<br>utre message | S ling :<br>Na OutbuckGo :<br>Si Google :<br>Si Nahoo! :<br>Q Qwant :                                                                                                    | 0<br>0<br>0<br>0                                                                            | 0<br>0<br>0<br>0      | rea 4 rea 5 rea 6 rea 7 rea 8 rea 9<br>Top 10 des pages<br>ID Title                                                                     | r mesta rekit pesta rekit rekit re | o 19 Feb 20 Feb 21 Feb 22 Feb 23<br>29 C<br>Visites                                                                                                    |
| eseau de rattachement :                 | © ing:<br>}≧ bucktor:<br>≩3 bucktor:<br>≩3 bucktor:<br>≩3 bucktor:<br>≩3 bucktor:<br>Q Qwant:<br>Daily Total:                                                                                                    | 0<br>0<br>0<br>0<br>0                                                                       | 0<br>0<br>0<br>0<br>0 | Top 10 des pages           ID         Title           1         Home Page                                                               | resta resta                                                                                                    | o 19 Feo 20 Feo 21 Feo 22 Feo 23 Feo 23 E<br>19 C<br>Vialtes<br>359                                                                                                    |
| eseau de rattachement :<br>xtre message | © ing :<br>→ Conclustor :<br>SG Google :<br>SG Anhoot :<br>C Qwant :<br>Daily Total:<br>Total:                                                                                                    | 0<br>0<br>0<br>0<br>0<br>0                                                                  | 0<br>0<br>0<br>0<br>0 | Top 10 des pages  Top 10 des pages  D Title  1 Home Page  2 Documentation                                                               | presta resta pesta resta resta resta resta resta resta resta resta resta resta resta resta resta resta resta re<br>Valtes<br>Liek<br>/<br>/documentation/                                                                                                    | th Pee 23 Pee 21 Pee 22 Fee 23 Ee 23 Ee 23 Ee 23 Ee 23 Ee 23 Ee 23 Ee 23 Ee 23 Ee 23 Ee 25 Ee 25 Ee 2 |
| eseau de rattachement :<br>xtre message | C ing :<br>Cutfbuckto :<br>Couple :<br>C avant :<br>Daily Total:<br>Total:                                                                                                    |                                                                                             | 0<br>0<br>0<br>0<br>0 | Top 10 des pages D Title Home Page 2 Documentation 3 Réseau                                                                             | i Pesta resta r                                                                                                    | 19 Pec20 Pec21 Pec22 Pec23<br>10 <sup>®</sup> €<br>Visites<br>339<br>145<br>143                                                                                                    |
| eseau de rattachement :<br>             | C ing :<br>CutDuckio :<br>Google :<br>C qwant :<br>Daily Total:<br>Total:<br>Date et heur                                                                                                    | 0<br>0<br>0<br>0<br>0<br>0<br>0<br>0<br>0                                                   | 0<br>0<br>0<br>0<br>0 | Top 10 des pages  Top 10 des pages  D Title  1 Hone Page  2 Documentation  3 Réseu  4 Connesion                                         | i nesta resta nesta resta r  | 6 19 Fee 20 Fee 21 Fee 22 Fee 23<br>67 K<br>Vietes<br>399<br>143<br>143<br>131                                                                                                    |
| eseau de rattachement :<br>             | © ming:<br>2ª betdbuckdo::<br>2ª doedbuckdo::<br>2ª doedo::<br>2ª queat:<br>Daily Total:<br>Total:<br>Date et heur<br>Date :<br>2#.922.2888                                                                                                    | 0<br>0<br>0<br>0<br>0<br>0<br>0<br>0<br>0<br>0<br>0<br>0<br>0<br>0<br>0<br>0<br>0<br>0<br>0 | 0<br>0<br>0<br>0<br>0 | Top 10 des pages D Tate 1 Home Page 2 Documentation 3 Reseu 4 Connexion 5 Actions                                                       | resta resta resta resta resta resta resta resta resta resta resta resta resta resta resta resta resta resta     Link     /     //dcumentation/     //cessa/     //acions/                                                                                                    | e 19 Fee 20 Fee 21 Fee 22 Fee 23<br>E8 <<br>Vialtes<br>339<br>143<br>131<br>79                                                                                                    |
| eseau de rattachement :<br>xtre message | © ing :<br><br><br><br><br><br><br>                                                                                                    | O<br>O<br>O<br>O<br>O<br>Tre courante (Juntament)                                           | 0<br>0<br>0<br>0<br>0 | Top 10 des pages  Top 10 des pages  D The Home Page  2 Documentation 3 Reseau 4 Connoin 5 Actions 6 Utilisateur-rice                    | Presta resta re  | e 19 Fee 20 Fee 21 Fee 22 Fee 23<br>CB C Valtes<br>339<br>143<br>143<br>143<br>143<br>143<br>143<br>143<br>143<br>143<br>143                                                                                                    |
| eseau de rattachement :<br>xtre message | © ing :<br>→ indetDuckGo :<br>Si Google :<br>Si Google :<br>Cale total:<br>Total:<br>Date et heur<br>Date : [24,822,2828]<br>Temps : [32 h i 35 mkm                                                                                                    | O<br>O<br>O<br>O<br>Pe courante (Automot)                                                   | 0<br>0<br>0<br>0<br>0 | Top 10 des pages  Top 10 des pages  D Tote 1 Home Page 2 Documentation 3 Reseau 4 Connexion 5 Actions 6 Ublisateur-ice 7 Annuaice       | Presite Fredition Presita Fredition Presite Fredition Presite Fredition  Link  /  //decomentation/  /resear/  /login/  /ketionu/  /user/bitresear/ /members/                                                                                                    | c 19 Feb 20 Feb 21 Feb 22 Feb 23<br>C 27 C<br>Viaites<br>359<br>143<br>143<br>143<br>143<br>143<br>143<br>143<br>143                                                                                                    |
| eseau de rattachement :<br>otre message | © ing :<br>                                                                                                    | O<br>O<br>O<br>O<br>C                                                                       | 0<br>0<br>0<br>0<br>0 | Top 10 des pages Top 10 des pages D Top 10 des pages D D Commentation Reseau 4 Connexion 5 Action 6 Utilisateurrice 7 Annuire 8 Sondage | Imposite         Feb 12         Feb 12         Feb 13         Feb 15         Feb 16         Feb 16         Feb 1                                                                                                    | c 19 Pen 20 Pen 21 Pen 22 Pen 23<br>C 1 Viaites<br>359<br>143<br>143<br>143<br>143<br>143<br>143<br>143<br>143                                                                                                    |

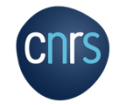

► Etc.

# L'administration du kit

Back-office : interface d'administration accordant la possibilité de gérer tout le contenu publié d'un site internet. Invisible aux internautes.

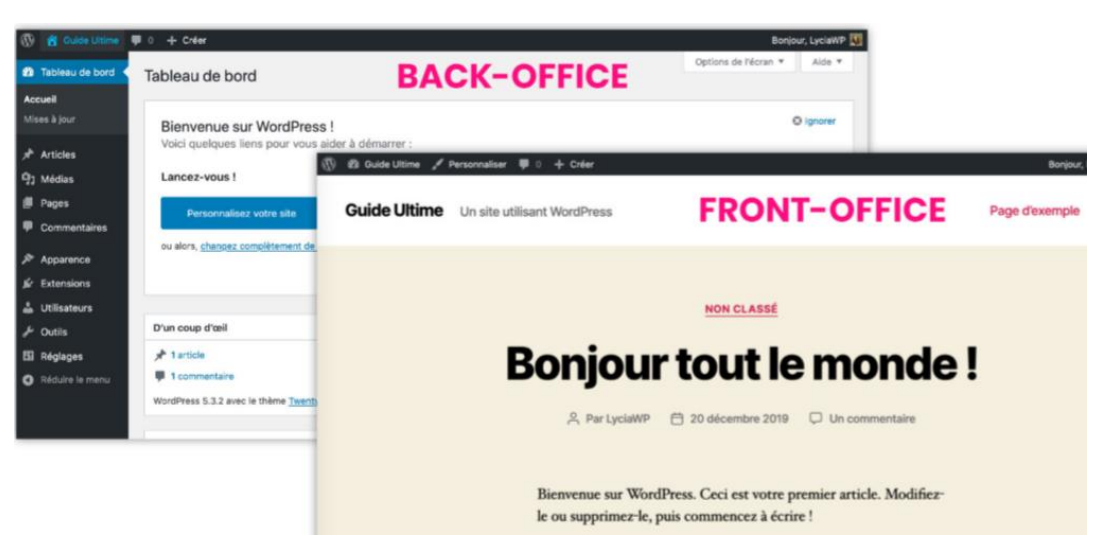

• La partie visible des internautes = le site en ligne = le front-office :

Disponible à l'adresse du site : <u>http://votre-nom-de-domaine.com/</u>

• L'administration du site (publications de pages et d'articles, mises en page, etc.) se fait à partir du back-office :

Disponible à l'adresse : http://votre-nom-de-domaine.com/wp-admin

Une connexion avec un identifiant et un mot de passe est requise.

# **Points d'informations**

- 1. Résumé du déroulé de l'élaboration du kit :
  - Elaboration du cahier des charges selon les besoins des réseaux et la charte CNRS
  - Réunions avec le prestataire
  - Réception du kit V1

Réalisé

Jan-Fev 20

En

cours

- Tests et retours du groupe de travail « webuser mireseaux » (composé d'une dizaine de personnes *de différents réseaux*) et de l'équipe de la plateforme Réseaux MITI sur le front-office = site en ligne Réalisé
  - Tests et retours de la plateforme sur le back-office du kit = interface administration
  - Réception du kit V2
- Tests et retours du groupe de travail « webuser mireseaux » et de la plateforme sur le front-office Mars 20 Réalisé et le back-office (2 jours de présentiels organisés à PMA)
  - En attente de réception du kit V3
  - Tests de la plateforme sur le front-office et le back-office = recette kit
  - Tests de la DSI pour l'installation sur les serveurs et la mise à disposition = recette installation
  - Distribution aux réseaux avec documentations de formation WordPress et d'utilisation du kit

# **Points d'informations**

# 2. Date de mise à disposition du kit :

Nous estimons une mise à disposition du kit web pour les réseaux en avril / mai 2020.

Les derniers tests du kit sont en cours de réalisation et les tests d'installation sur le serveur de la DSI vont avoir prochainement lieu.

# 3. Procédure de mise à disposition du kit pour les réseaux :

La procédure de demande par les réseaux de mise à disposition d'un site est en cours de finalisation et sera détaillée ultérieurement, ainsi que les différentes modalités associées : mises à jour, maintenance, droits, etc.

Globalement, un réseau souhaitant un kit fera une demande à la MITI ou à sa direction régionale. Dans le cadre de l'ODS (offre de service) du CNRS, la DSI installera le kit sur un espace web et fournira au réseau les codes de connexion et d'administration du site.

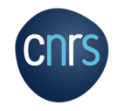

P 24

# Plus d'informations sur le Kit web Réseaux (description totale et prise en main du back-office) :

Voir le document de présentation « Utilisation du Kit Web Réseaux »

# Plus d'informations sur WordPress :

Voir le document de présentation « Bases de WordPress »

https://fr.wordpress.org/

https://fr.wordpress.org/plugins/

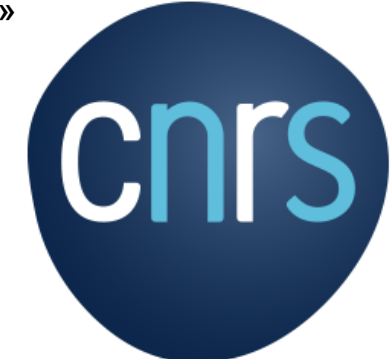

www.cnrs.fr